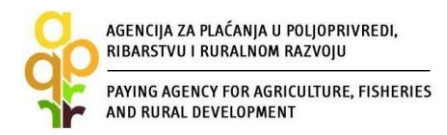

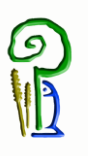

# VODIČ ZA KORISNIKE POTPORA IZ EUROPSKOG POLJOPRIVREDNOG FONDA ZA RURALNI RAZVOJ

MJERA 17 »UPRAVLJANJE RIZICIMA«,

PODMJERA 17.1. »OSIGURANJE USJEVA, ŽIVOTINJA I BILJAKA«

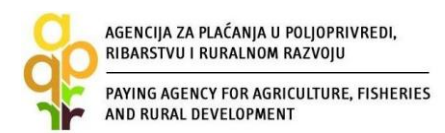

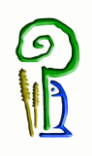

## SADRŽAJ

| 1. | UPIS U EVIDENCIJU KORISNIKA POTPORA U RURALNOM RAZVOJU I RIBARSTVU | 3  |
|----|--------------------------------------------------------------------|----|
| 2. | PODNOŠENJE ZAHTJEVA ZA ISPLATU POTPORE                             | 5  |
| 3. | PREUZIMANJE AKATA I PODNOŠENJE PRIGOVORA 1                         | 8  |
| 4. | OSTALE OBVEZE KORISNIKA 1                                          | .9 |
| 5. | KONTAKTI                                                           | 20 |

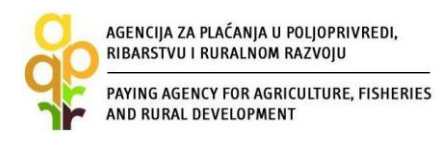

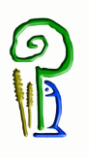

# 1. UPIS U EVIDENCIJU KORISNIKA POTPORA U RURALNOM RAZVOJU I RIBARSTVU

Upis u Evidenciju korisnika potpora u ruralnom razvoju i ribarstvu (u daljnjem tekstu: EKPRRiR) je prvi korak odnosno postupak za dobivanje pristupnih podataka za podnošenje Zahtjeva za potporu iz Europskog fonda za ribarstvo (u daljnjem tekstu: EFR) ili Europskog poljoprivrednog fonda za ruralni razvoj (u daljnjem tekstu: EPFRR). Evidencija korisnika potpora u ruralnom razvoju i ribarstvu (EKPRRiR) je baza podataka koja sadrži osnovne podatke o mogućim ili već postojećim korisnicima potpora iz EFR i EPFRR fondova. Zahtjev za isplatu potpore podnosi se Agenciji za plaćanja u poljoprivredi, ribarstvu i ruralnom razvoju (u daljnjem tekstu: AGRONET), a svaki korisnik mora biti prethodno upisan u Evidenciju korisnika potpora u ruralnom razvoju i ribarstvu (EKPRRiR). Upisom u EKPRRiR korisnik dobiva pristupne podatke, odnosno korisničko ime i zaporku (lozinku), putem e-maila (koji je naveo prilikom upisa), pomoću kojih pristupa AGRONET-u. Pravo na upis u EKPRRiR imaju pravne osobe, fizičke osobe i obrti, sa sjedištem u Republici Hrvatskoj.

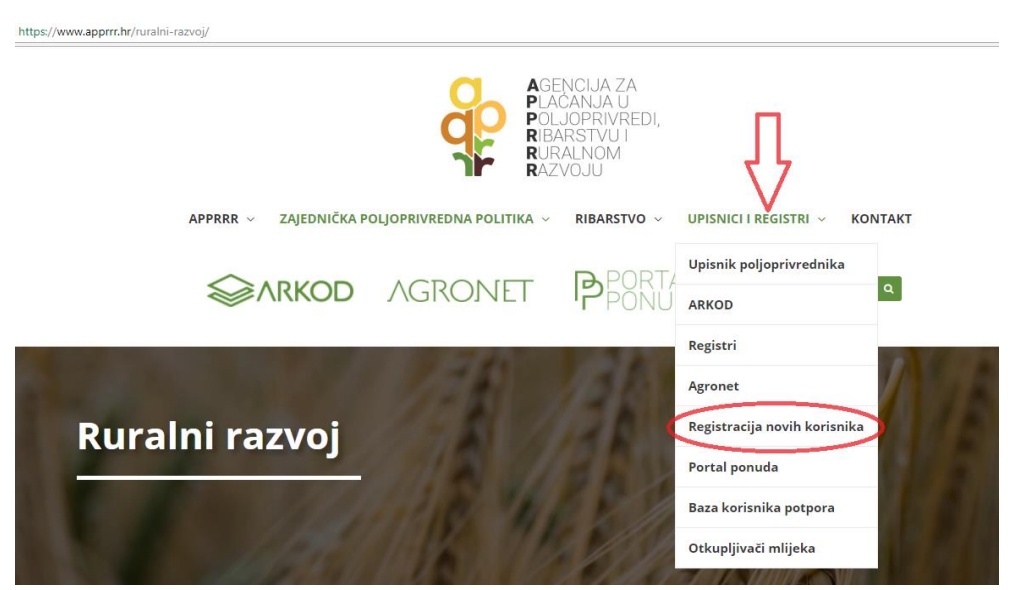

Slika 1.1 Pristup registraciji novih korisnika

Cijeli postupak upisa u EKPRRiR je detaljno pojašnjen u Vodiču za upis u Evidenciju korisnika potpora u ruralnom razvoju i ribarstvu koji je dostupan na web stranicama APPRRR (<u>http://www.apprrr.hr</u> Upisnici i registri, u padajućem izborniku kliknuti na Agronet te pod Vezanim dokumentima odabrati Vodič), a podnošenje Zahtjeva za isplatu potpore je moguće tek nakon uspješno izvršenog upisa u EKPRRiR i zaprimljenog korisničkog imena i lozinke.

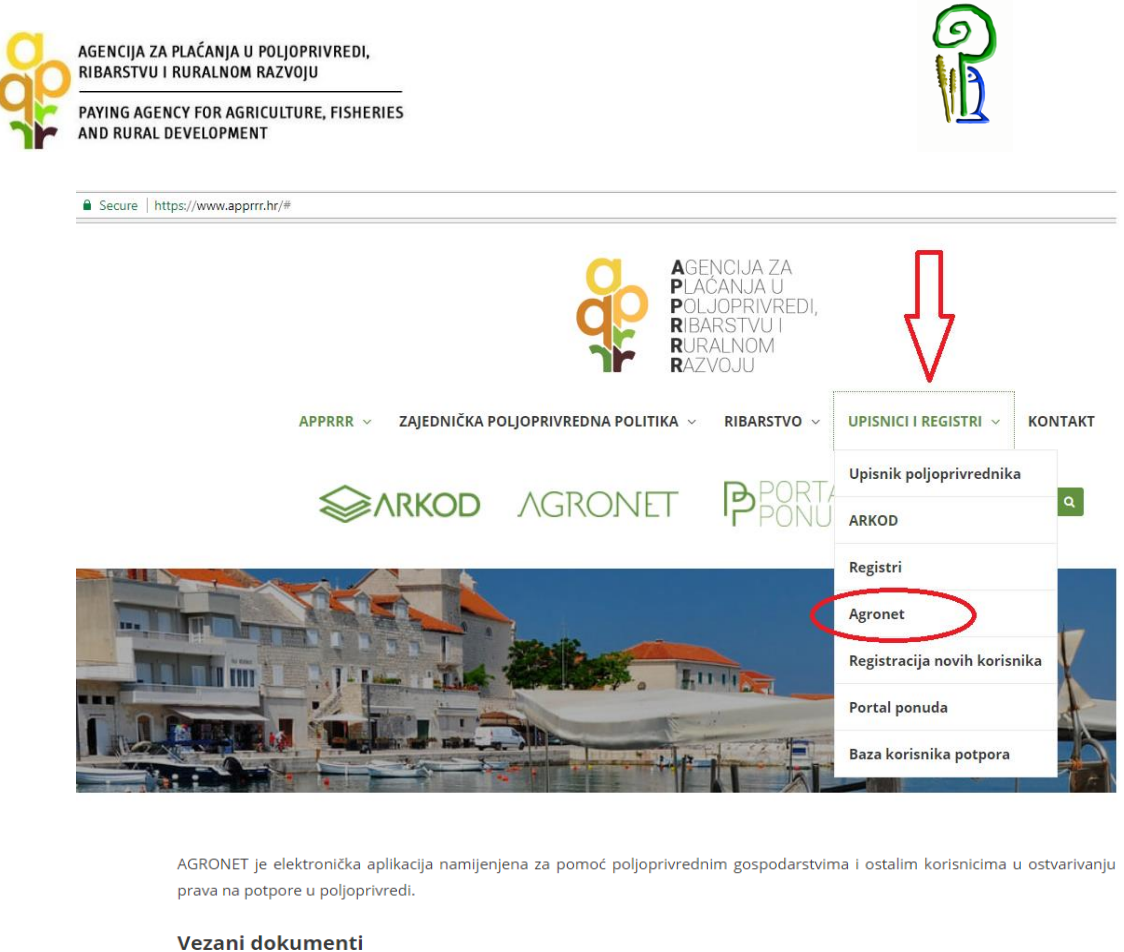

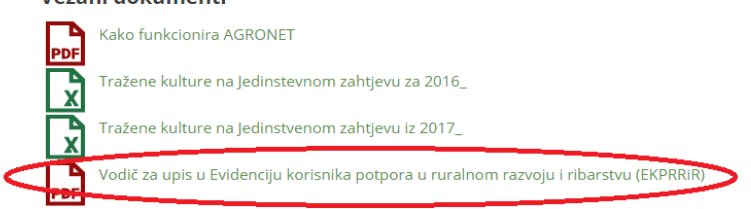

Slika 1.2 Vodič za upis u Evidenciju korisnika

Ukoliko nakon odobrenog postupka upisa u Evidenciju korisnika (a prije podnošenja Zahtjeva za isplatu potpore ili u bilo kojem kasnijem trenutku) dođe do promjene određenih podataka navedenih u Evidenciji korisnika, npr. promjena adrese sjedišta ili promjena podataka o žiroračunu za uplatu potpore, korisnik je dužan prijaviti APPRRR takvu promjenu. Zahtjev za promjenu podataka u EKPRRiR također se podnosi putem AGRONET-a, a cijeli postupak je također pojašnjen u spomenutom vodiču.

NAPOMENA: Ako korisnik ima otvoreni zaštićeni broj računa potrebno je prilikom upisa u EKPRRiR prijaviti i zaštićeni račun.

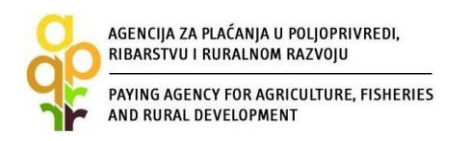

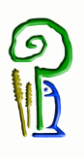

# 2. PODNOŠENJE ZAHTJEVA ZA ISPLATU POTPORE

| https://www.apprrr.hr                   |                                                                                   |
|-----------------------------------------|-----------------------------------------------------------------------------------|
| q                                       | AGENCIJA ZA<br>Plačanja u<br>Poljoprivredi,<br>Ribarstvu i<br>Ruralnom<br>Razvoju |
| APPRRR \vee 🛛 ZAJEDNIČKA POLJOPRIVREDNA | POLITIKA ~ RIBARSTVO ~ UPISNICI I REGISTRI ~ KONTAKT                              |
|                                         | PORTAL Pretraga Q                                                                 |

Slika 2.1 Pristup AGRONET-u radi podnošenje zahtjeva za isplatu potpore

| AGRONET - elektronička aplil<br>gospodarstvima i ostalim koris                                                                                                    | kacija namijenjena za pomoć poljoprivrednim<br>snicima u ostvarivanju prava na potpore u poljoprivredi                                                                                                    |
|----------------------------------------------------------------------------------------------------|----------------------------------------------------------------------------------------------------|
| Korisničko ime:                                                                                                    | <                                                                                                    |
| Lozinka:                                                                                                    | <                                                                                                    |
|                                                                                                    | PRIJAVA                                                                                                    |
| U Agronet aplikaciji mož                                                                                                    | žete:                                                                                                    |
| <ul> <li>Pregledavati podatke iz A</li> <li>Pregledavati podatke iz A</li> <li>Elektronički popunjavati z</li> <li>Podnositi zahtjeve za pre</li> <li>Pregledavati status zahtji</li> <li><sup>*</sup> Za preuzimanje korisničkog preferencijalne carinske kvole poljoprivredi, ribarstvu i ruraln</li> <li>** Za podnošenje Zahtjeva zzaportke za podnošenje Zahtjeva zapodnošenje Zahtjeva zapodnošenje Zahtj</li></ul> | pisnika poljpinkevnih gospodalstava<br>RKOD sustava<br>Zahtjev za potporu<br>szne i izvozne dozvole u elektroničkom obliku<br>ferencijalne carinske kvote<br>eva za dozvole<br>opijoprivredi, ribarstvu i ruralnom razvoju, kod kojeg ste<br>nih gospodarstava.<br>Imena i zaporke vezano uz uvozne i izvozne dozvole te<br>"javite se u Centralni ured Agencije za plaćanje u<br>om razvoju, u Odjel za trgovinske mjere.<br>a upis u EKPRRIRI/Zahtjeva za dodjelu korisničkog imena<br>iva za potporu iz Europskog fonda za ribarstvo (EFR) ili<br>ota za ruzivali razvo (EFER) vilitori Ov (D. EE |
| @ 2010 Environ &                                                                                                    | needs for Anticulture Elicitation and Burst Daustermant                                                                                                    |

Slika 2.2 Prijava u AGRONET

Zahtjev za isplatu potpore se podnosi putem AGRONET aplikacije (Slika 2.1) kojoj korisnik može pristupiti nakon upisa u Evidenciju korisnika. Nakon prijave u AGRONET pomoću korisničkog imena i lozinke (Slika 2.2), potrebno je odabrati modul "Ruralni razvoj" (Slika 2.3).

| AYING AGEN | NCY FOR AGRICULTURE, FISHERIES                                                                                                    | <u>N</u> |
|------------|----------------------------------------------------------------------------------------------------|----------|
|            |                                                                                                    |          |
|            | MODULI                                                                                                    |          |
|            | AGRONET - elektronička aplikacija namijenjena za pomoć poljoprivrednim<br>gospodarstvima i ostalim korisnicima u ostvarivanju prava na potpore u poljoj | privredi |
|            | RURALNI RAZVOJ     RIBARSTVO                                                                                                    |          |
|            | Promijeni lozinku                                                                                                    |          |

(

Slika 2.3 Odabir modula "Ruralni razvoj"

Odabirom tog modula korisnik pristupa dijelu AGRONET sustava koji je namijenjen za mjere ruralnog razvoja te se korisniku pojavljuje ekran s karticama kako je prikazano na Slici 2.4. Ovdje, bez obzira koja je kartica odabrana, korisnik vidi svoj "Jedinstveni broj korisnika" (u gornjem lijevom kutu-sakriveno crvenom bojom), svoj naziv i adresu.

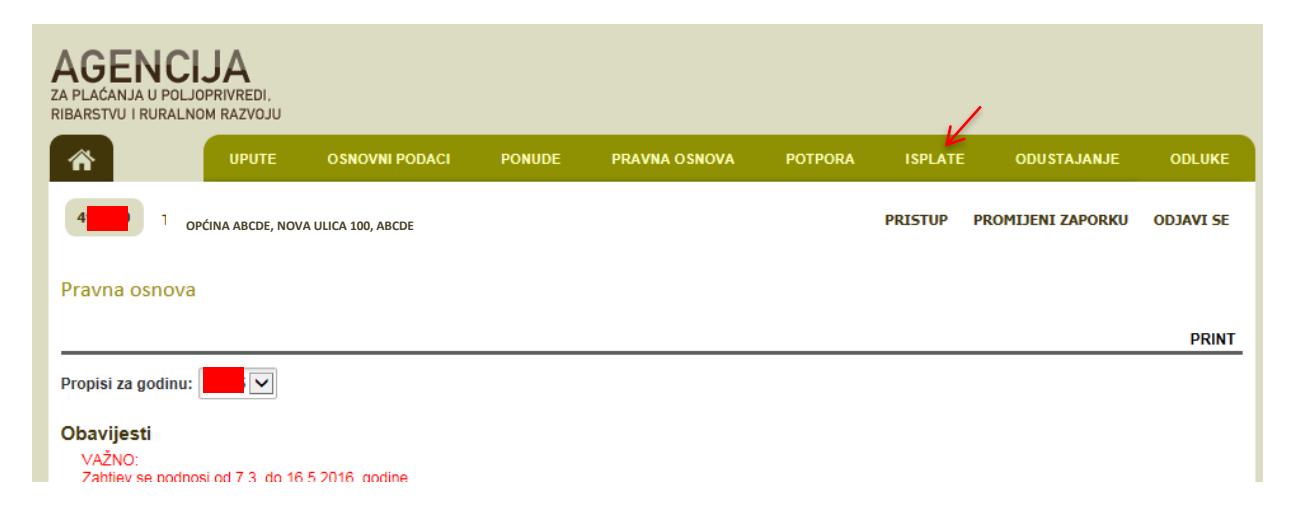

Slika 2.4 Ekran s karticama (glavni prozorčić korisnika u AGRONETU)

Zbog specifičnosti mjere za podnošenje, odnosno popunjavanje Zahtjeva za isplatu potpore, odaberite karticu *"ISPLATE"*<sup>1</sup> (Slika 2.4), tada će se otvoriti ekran "Zahtjev za isplatu" (Slika 2.5), odaberite opciju "UNESI NOVI ZAHTJEV".

<sup>&</sup>lt;sup>1</sup> Provjera i isplata potpora u M17 se vrši u jednoj fazi koju AGRONET u kartici za ISPLATE. Kao rezultat popunjava generira se Zahtjev za isplatu koji se ujedno smatra, sukladno Pravilniku o provedbi M17, Zahtjevom za isplatu potpore.

| AGENCIJA ZA PLAĆANJA U PO<br>RIBARSTVU I RURALNOM R/<br>PAYING AGENCY FOR AGRIC<br>AND RURAL DEVELOPMENT | DLJOPRIVREDI,<br>NZVOJU<br>ULTURE, FISHERIES |                     |                          |                        |                                |       |         | <b>シ</b><br>① |         |          |
|----------------------------------------------------------------------------------------------------|----------------------------------------------|---------------------|--------------------------|------------------------|--------------------------------|-------|---------|---------------|---------|----------|
| AGENCIJA<br>ZA PLAĆANJA U POLJOPRIVREDI,<br>RIBARSTVU I RURALNOM RAZVOJU                                 |                                              |                     |                          |                        |                                |       |         |               |         |          |
| Ф                                                                                                    | OSNOVNI PODACI                               | PONUDE              | PRAVNA                   | OSNOVA                 | РОТРО                          | DRA I | SPLATE  | ODUSTAJ       | ANJE    | ODLUKE   |
| 07010 OPĆINA ABCDE, NOVA U                                                                               | LICA 100, ABCDE                              |                     |                          |                        |                                | PRI   | ISTUP P | ROMIJENI ZA   | PORKU C | DJAVI SE |
| Zahtjev za isplatom                                                                                      |                                              |                     |                          |                        |                                |       |         | 6             |         | ZAHTJEV  |
| ID isplate ID prijave MJERA                                                                              | Status Datum<br>Status zadnje<br>izmjene     | Datum<br>podnošenja | Natječaj<br>aktivan od a | Natječaj<br>Iktivan do | Broj<br>isplata /<br>Broj rata | Тір   |         | Zahtjev       | Sadržaj | Detalji  |

Slika 2.5 Unos novog Zahtjeva za isplatu potpore

Slijedeći korak je odabir fonda i mjere tj. operacije za koju se podnosi Zahtjev za isplatu potpore (odabir iz padajuće liste). Navedeni odabir koji je prikazan na Slici 2.6 potvrđuje se klikom na opciju "POTVRDI" ili se odbacuje odabirom opcije "ODUSTANI".

| 谷            | UPUTE              | O SNOVNI PODACI  | PONUDE | PRAVNA OSNOVA | POTPORA | ISPLATE | ODUSTAJANJE       | ODLUKE    |
|--------------|--------------------|------------------|--------|---------------|---------|---------|-------------------|-----------|
|              | OPĆINA ABCDE, NOVA | ULICA 100, ABCDE |        | A             |         | PRISTUP | PROMIJENI ZAPORKU | ODJAVI SE |
| ahtjev za is | splatom            |                  |        |               |         |         |                   |           |
|              |                    |                  |        |               |         |         | ODUSTANI          | POTVRD    |

Slika 2.6 Odabir fonda i podmjere

|                                  | ENCIJA ZA P<br>BARSTVU I R            | LAĆANJA U P<br>URALNOM RA | OLJOPRIVRE<br>AZVOJU | EDI,            |                                                       |                                       |                               |                                |     |          | 6                          | )                              |                                    |
|----------------------------------|---------------------------------------|---------------------------|----------------------|-----------------|-------------------------------------------------------|---------------------------------------|-------------------------------|--------------------------------|-----|----------|----------------------------|--------------------------------|------------------------------------|
| PAN                              | /ING AGENC<br>D RURAL DE              | Y FOR AGRIC               | ULTURE, FIS          | SHERIES         |                                                       |                                       |                               |                                |     |          | ŴЦ                         |                                |                                    |
|                                  |                                       | A<br>VREDI,<br>PAZVOJU    |                      |                 |                                                       |                                       |                               |                                |     |          |                            |                                |                                    |
|                                  |                                       | UDUTE                     | O CHOVAN P           | ODACI           | DONUDE                                                | DDAVA                                 |                               | POTP                           | ORA | ISPLATE  | ODUSTA.                    |                                |                                    |
| n`                               |                                       | UPUTE                     | USNOVNIP             | ODACI           | FONUDE                                                | FINAN                                 | A OSHOVA                      |                                |     |          |                            |                                |                                    |
| A)<br>497040                     | TEST FIZ                              | IČKA OSOBA                | - ZINKA PER          |                 | DRESA 44, ZA                                          | GREB, HRVAT                           | SKA                           |                                | PR  | ISTUP PR | OMIJENI ZA                 | PORKU                          | ODJAVI SE                          |
| <b>A</b> 97040<br>ahtiev z       | TEST FIZ                              | IČKA OSOBA                | - ZINKA PER          | UĆ NOVA A       | DRESA 44, ZAI                                         | GREB, HRVAT                           | SKA                           |                                | PR  | ISTUP PR | OMIJENI ZA                 | PORKU                          | ODJAVI SE                          |
| <b>A</b><br>497040<br>ahtjev z   | TEST FIZ                              | IČKA OSOBA<br>N           | - ZINKA PER          | UĆ NOVA A       | DRESA 44, ZA                                          | GREB, HRVAT                           | SKA                           |                                | PR  | ISTUP PR | OMIJENI ZA                 | PORKU (                        | ODJAVI SE                          |
| 497040<br>ahtjev z<br>ID isplate | TEST FIZI<br>a isplator<br>ID prijave | IČKA OSOBA<br>11<br>MJERA | - ZINKA PER          | Datum<br>zadnje | DRESA 44, ZAI<br>DRESA 44, ZAI<br>Datum<br>podnošenja | GREB, HRVAT<br>Natječaj<br>aktivan od | SKA<br>Natječaj<br>aktivan do | Broj<br>isplata /<br>Broi rata | PR  | ISTUP PR | OMIJENI ZA<br>L<br>Zahtjev | PORKU<br>JNE SI NOV<br>Sadržaj | ODJAVI SE<br>/I ZAHTJEV<br>Detalji |

Slika 2.7 Otvaranje mogućnosti popunjavanja obrasca zahtjeva za isplatu potpore

-

Nakon potvrde odabira, pojavljuje se ekran s otvorenim Zahtjevom za isplatu potpore iz odabranog natječaja (Slika 2.7). Korisnik na tom ekranu, između ostalog, vidi naziv i rok natječaja te vidi identifikacijski broj "ID" Zahtjeva za isplatu potpore odnosno ID isplate. To je broj koji je jedinstven samo za ovaj Zahtjev.

Klikom na ID zahtjeva za Isplatu pojavljuje se ekran s grupama pitanja Zahtjeva za isplatu potpore iz odabranog natječaja (Slika 2.8). Korisnik na tom ekranu, između ostalog, vidi naziv i rok natječaja te vidi identifikacijski broj "ID" Zahtjeva za isplatu.

| AGEN<br>ZA PLAĆANJA U<br>RIBARSTVU I RU | ICIJA        | EDI,<br>VOJU             |               |                     |           |                |              |                    |                |                  |
|-----------------------------------------|--------------|--------------------------|---------------|---------------------|-----------|----------------|--------------|--------------------|----------------|------------------|
|                                         | UPUTE        | OSNOVNI PODACI           | PONUDE        | PRAVNA OSNOV        | A POTPORA | ISPLATE        | ODU          | STAJANJE           | ODLUKE         | JUGOVORI         |
|                                         |              |                          |               |                     |           |                | PRISTUP      | PROMIJENI          | ZAPORKU        | ODJAVI SE        |
|                                         | OPĆINA ABCD  | E, NOVA ULICA 100, ABO   | CDE           |                     |           |                |              |                    |                |                  |
|                                         |              |                          |               |                     |           |                |              |                    |                |                  |
|                                         |              |                          |               |                     |           |                |              | ODUSTA             | NI SPRE        | MI PRIJAVU       |
| Zahtjev za i                            | splatu (1/1) | - ID: 982515 Pripad      | ajući Zahtjev | za isplatu – ID: 98 | 2515      |                |              |                    |                |                  |
|                                         |              | Grupe pitanja            |               |                     |           |                | Status       |                    |                |                  |
|                                         |              | 1. OSNOVNI PODACI O KOF  | RISNIKU -     |                     |           |                | Nije započet | 0                  |                |                  |
|                                         | 2. PC        | DDACI O POLICI/ POLICAMA | OSIGURANJA    |                     |           |                | Nije započet | .0                 |                |                  |
|                                         |              | 4. TRAŽENI IZNOS POTI    | PORF          |                     |           |                | Nije započet | 0                  |                |                  |
|                                         |              | 5. IZJAVE KORISNIK       | (A            |                     |           |                | Nije započet | xo                 |                |                  |
|                                         |              | 6. POPIS OBAVEZNIH DOKU  | JMENATA       |                     |           |                | Nije započet | 0                  |                |                  |
|                                         |              |                          |               |                     |           |                |              |                    |                |                  |
|                                         |              |                          |               |                     |           | © 2010 Agencij | a za plaćanj | a u poljoprivredi, | ribarstvu i ru | iralnom razvoju. |

Slika 2.8 Ekran s grupama pitanja Zahtjeva za potporu

Svaka "grupa pitanja" ima svoj "status". Početni status svih grupa pitanja je "Nije započeto". Odabirom određene grupe pitanja (npr. 1. OSNOVNI PODACI O KORISNIKU) otvara se

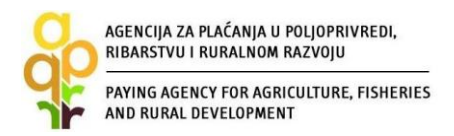

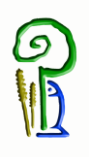

ekran s listom pitanja za odabranu grupu (Slika 2.9). Inicijalni status svih pitanja također je "Nije započeto".

| AGEN<br>ZA PLAĆANJA U<br>RIBARSTVU I RU | POLJOPRIVREDI,<br>RALNOM RAZVOJU |                      |        |               |             |                    |                                |                  |
|-----------------------------------------|----------------------------------|----------------------|--------|---------------|-------------|--------------------|--------------------------------|------------------|
| Â                                       | UPUTE                            | OSNOVNI PODACI       | PONUDE | PRAVNA OSNOVA | POTPORA     | ISPLATE            | ODUSTAJANJE                    | ODLUKE           |
|                                         | OPĆINA ABCDE, N                  | OVA ULICA 100, ABCDE |        |               |             | PRISTUP F          | PROMIJENI ZAPORKU              | ODJAVI SE        |
| Lista pitanj                            | ja                               |                      |        |               |             |                    |                                |                  |
|                                         |                                  |                      |        |               |             |                    | ODUSTANI SPR                   | EMI PRIJAVU      |
| Lista pitanja                           | po grupi                         |                      |        |               |             |                    |                                |                  |
|                                         |                                  | Pitanje              |        |               |             | Status             |                                |                  |
|                                         | 1.1.                             | PODACI O KORISNIKU   | ←      |               |             | Nije započet       | o                              |                  |
| C POVRA                                 | ТАК                              |                      |        |               |             |                    |                                |                  |
|                                         |                                  |                      |        |               | © 2010 Agen | cija za plaćanja u | ı poljoprivredi, ribarstvu i ı | uralnom razvoju. |

Slika 2.9 Lista pitanja po grupi

Odabirom određenog pitanja (npr. "1.1. Podaci o korisniku") otvara se ekran s traženim podacima koje korisnik unosi u Zahtjev za isplatu potpore, a vezano za određeno pitanje.

| Pitanje<br>1.7. Kontakt podaci                  |                    | ŽELIM PONOVNO PREGLEDATI PITANJE 📃 |
|-------------------------------------------------|--------------------|------------------------------------|
| Odgovor                                         |                    |                                    |
| .1. T OPĆINA ABCDE, NOVA U                      | LICA 100, ABCDE    |                                    |
| 1.7.2. E-mail korisnika                         | abcdef@ghi.jk      |                                    |
| 1.7.3. Ime i prezime osobe za kontakt           | upisivanje podatka |                                    |
| 1.7.4. Broj telefona ili mobitela kontakt osobe |                    |                                    |
| 1.7.5. E-mail kontakt osobe                     |                    |                                    |
| POVRATAK NA LISTU                               | PRETHODNO          |                                    |

Slika 2.10 Popunjavanje podataka

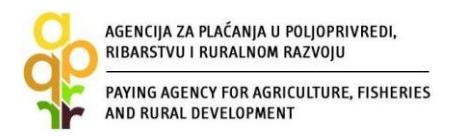

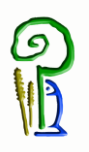

Određeni podaci, kao što je "Telefon korisnika" su već uneseni i korisnik ih ne može promijeniti u Zahtjevu za isplatu potpore budući da se isti povlače iz Evidencije korisnika. Druge tražene podatke (Slika 2.10) korisnik popunjava na način da upisuje podatke u odgovarajuće prazno polje (Pitanje 1.7.3.)

| 1.1.9. Broj računa/IBAN | HR8224020061100622535 |
|-------------------------|-----------------------|
| 1.1.10. MIBPG           | Povratak na listu     |
| POVRATAK NA LISTU       |                       |

Slika 2.11 Popunjavanje Zahtjeva s traženim podacima - nastavak

Nakon unosa traženih podataka korisnik se može vratiti na listu pitanja za tu grupu pritiskom na "POVRATAK NA LISTU" (slika 2.11.).

| AGEN<br>ZA PLAĆANJA U<br>RIBARSTVU I RU | POLJOPRIVREDI,<br>JRALNOM RAZVOJU |                    |                        |            |              |                   |                              |                  |
|-----------------------------------------|-----------------------------------|--------------------|------------------------|------------|--------------|-------------------|------------------------------|------------------|
| ñ                                       | UPUTE                             | O SNOVNI PODACI    | PONUDE PRA             | VNA OSNOVA | POTPORA      | ISPLATE           | ODUSTAJANJE                  | ODLUKE           |
| 497040                                  | TEST FIZIČKA OSOBA                | - ZINKA PERIĆ NOVA | ADRESA 44, ZAGREB, HRV | ATSKA      |              | PRISTUP P         | ROMIJENI ZAPORKU             | ODJAVI SE        |
| Lista pitanj                            | ja                                |                    |                        |            |              |                   |                              |                  |
|                                         |                                   |                    |                        |            |              |                   | ODUSTANI SPR                 | EMI PRIJAVU      |
| Lista pitanja                           | ı po grupi                        |                    |                        |            |              |                   |                              |                  |
|                                         |                                   | Pitanje            |                        |            |              | Status            |                              |                  |
|                                         | 1.1. P                            | ODACI O KORISNIKU  |                        |            |              | Potvrđen          | ←                            |                  |
| O POVRA                                 | так                               | -                  |                        |            |              |                   |                              |                  |
|                                         |                                   |                    |                        |            | © 2010 Agend | ija za plaćanja u | poljoprivredi, ribarstvu i r | uralnom razvoju. |

Slika 2.12 Popunjavanje Zahtjeva s traženim podacima – nastavak

Pritiskom na "POVRATAK" iz gornje slike otvara se ekran sa svim grupama pitanja (Slika 2.13). Tu je sada status prve grupe "POTVRĐEN".

| AGENCIJA ZA PLAĆANJA U POLJOPRIVREDI,<br>RIBARSTVU I RURALNOM RAZVOJU<br>PAYING AGENCY FOR AGRICULTURE, FISHERIES<br>AND RURAL DEVELOPMENT |                                                |
|----------------------------------------------------------------------------------------------------|------------------------------------------------|
| AGENCIJA<br>ZA PLAČANJA U POLJOPRIVREDI,<br>RIBARSTVU I RURALNOM RAZVOJU                                                                   |                                                |
| WUPUTE OSNOVNI PODACI PONUDE PRAVNA OSNO                                                                                                   | OVA POTPORA ISPLATE ODUSTAJANJE ODLUKE/UGOVORI |
|                                                                                                    | . PRISTUP PROMIJENI ZAPORKU ODJAVI SE          |
| Zahtjev za isplatu (1/1) - ID: 982515 Pripadajući Zahtjev za isplatu – ID:                                                                 | ODUSTANI SPREMI PRIJAVU<br>982515              |
| Grupe pitania                                                                                                    | Status                                         |
|                                                                                                    | Doturfen                                       |
| 2. PODACI O POLICI/ POLICAMA OSIGURANJA                                                                                                    | Nije započeto                                  |
| 3. IZRAČUN POTPORE                                                                                                    | Nije započeto                                  |
| 4. TRAŽENI IZNOS POTPORE                                                                                                    | Nije započeto                                  |
| 5. IZJAVE KORISNIKA                                                                                                    | Nije započeto                                  |
| 6. POPIS OBAVEZNIH DOKUMENATA                                                                                                    | Nije započeto                                  |

Slika 2.13 Popunjavanje Zahtjeva s traženim podacima – nastavak

Kada se od korisnika traži određeni dokument (Slika 2.14) kao što je "polica osiguranja", korisnik mora prvo imati taj dokument pohranjen u digitalnom obliku na način da ga skenira te pohrani na računalu ili drugom elektronskom mediju iz kojeg će ga onda učitati. Prilikom skeniranja dokument mora biti u PDF formatu. Svaki pojedini dokument mora biti jedna zasebna datoteka, te ukoliko dokument sadržava više od jedne stranice sve stranice moraju biti skenirane kao jedna PDF datoteka.

| AGEN<br>ZA PLAĆANJA U P<br>RIBARSTVU I RUB        | CIJA<br>POLJOPRIVREDI,<br>RALNOM RAZVOJU               | J                                                       |                    |               |         |         |                  |                     |
|---------------------------------------------------|--------------------------------------------------------|---------------------------------------------------------|--------------------|---------------|---------|---------|------------------|---------------------|
| *                                                 | UPUTE OS                                               | SNOVNI PODACI                                           | PONUDE             | PRAVNA OSNOVA | POTPORA | ISPLATE | ODUSTAJANJE      | ODLUKE/UGOVORI      |
|                                                   |                                                        |                                                         |                    |               |         |         | PRISTUP PROMIJEN | I ZAPORKU ODJAVI SE |
| Pitanje                                           |                                                        |                                                         |                    |               |         |         | ODUST            | ANI SPREMI PRIJAVU  |
| Pitanje<br>6.1 Popis c                            | obaveznih do                                           | kumenata                                                |                    |               |         |         | ŽELIM PONOVNO P  | REGLEDATI PITANJE 🗌 |
| Odgovor                                           |                                                        |                                                         |                    | 1             |         |         |                  |                     |
| 6.1.1 Police o                                    | siguranja                                              | Minimalni broj da<br>Učitaj datoteku<br>Učitane dato    | atoteka: 1<br>teke |               | -       |         |                  |                     |
| 6.1.2 Dokazi o<br>osiguravajućo                   | o plaćanju (potvi<br>eg društva)                       | rda Minimalni broj d<br>Učitaj datoteku<br>Učitane dato | atoteka: 1<br>teke |               |         |         |                  |                     |
| 6.1.3 Izjava ko<br>primio javnu<br>izvora (Prilog | orisnika da nije<br>potporu iz drugi<br>  2 Natječaja) | Minimalni broj d<br>Učitaj datoteku<br>Učitane dato     | atoteka: 1<br>teke |               |         |         |                  |                     |
| POVRATAK                                          | K NA LISTU                                             |                                                         |                    |               |         |         |                  |                     |

Slika 2.14 Popunjavanje Zahtjeva s traženim podacima – učitavanje dokumentacije

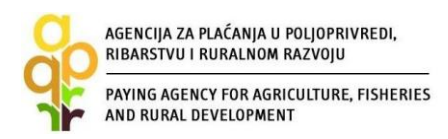

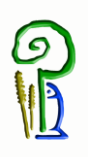

Da bi učitao dokument korisnik će kako je prikazano na Slici 2.14 pritisnuti "Učitaj datoteku", pojavit će se prozorčić za učitavanje (Slika 2.15); pretraživanje datoteke pokreće se pritiskom na opciju "Browse". Nakon lociranja i odabira željene datoteke (kako se to inače radi u Windows programu), potrebno je kliknuti na opciju "POTVRDI".

| AGENCIJA<br>ZA PLAĆANJA U POLJOPRIVREDI,<br>RIBARSTVU I RURALNOM RAZVOJU                                                                      |                                              |                 |               |             |                    |                          |                     |
|----------------------------------------------------------------------------------------------------|----------------------------------------------|-----------------|---------------|-------------|--------------------|--------------------------|---------------------|
| ОРИТЕ                                                                                                    | OSNOVNI PODACI                               | PONUDE          | PRAVNA OSNOVA | POTPORA     | ISPLATE            | ODUSTAJANJE              | ODLUKE              |
| 497040 TEST FIZIČKA OSOBA                                                                                                    | - <b>ZINKA PERIĆ</b> NOVA A                  | DRESA 44, ZAGRI | EB, HRVATSKA  |             | PRISTUP P          | ROMIJENI ZAPORKU         | ODJAVI SE           |
| Pitanje br. 27691                                                                                                    |                                              |                 |               |             |                    |                          |                     |
| Pitanje<br>4.1. Dokumenatacija koja se                                                                                                    | e prilaže uz Zahtiev                         | za potporu.     |               |             | ŽELIMI             | ODUSTANI SP              |                     |
| Odgovor                                                                                                    |                                              |                 |               |             |                    |                          |                     |
| 4.1.1. Polica/Police osiguran                                                                                                    | itavanje datote                              | ke<br>Browse    | <──2          |             |                    | ×                        |                     |
| 4.1.2. Dnevno informativni<br>izvadak o prometu i stanju<br>računa za tuzemna plaćanja<br>dokaz da je polica osiguranj<br>potpunosti plaćena. | OTVRDI ODUSTANI                              |                 |               |             |                    |                          |                     |
| 4.1.3. izjava korisnika da nije<br>primio javnu potporu iz drugm<br>izvora                                                                    | Učitaj popunjen predloža<br>Učitane datoteke | k 😧             |               |             |                    |                          |                     |
| POVRATAK NA LISTU                                                                                                    |                                              |                 |               |             |                    |                          |                     |
|                                                                                                    |                                              |                 |               | © 2010 Agen | cija za plaćanja u | poljoprivredi, ribarstvu | i ruralnom razvoju. |

Slika 2.15 Popunjavanje Zahtjeva s traženim podacima – učitavanje dokumentacije

Ukoliko korisnik želi prekinuti s popunjavanjem Zahtjeva za isplatu potpore i nastaviti kasnije, on može spremiti trenutno unesene podatke odabirom opcije "SPREMI PRIJAVU" . Neovisno o navedenom, svakako *preporučamo prilikom popunjavanja Zahtjeva povremeno spremiti Zahtjev*. Nakon spremanja Zahtjeva, isti možete ponovno pokrenuti i nastaviti s popunjavanjem odabirom u kartici "ISPLATA", odnosno klikom na "ID ISPLATA".

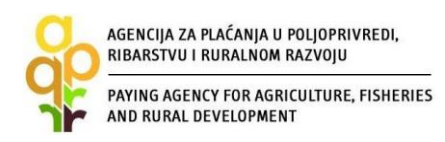

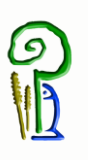

#### Pitanje

#### 2.1. Podaci o polici/ policama osiguranja

#### ŽELIM PONOVNO PREGLEDATI PITANJE

Za svaku policu odaberite Osiguravajuće društvo i opciju "Dodaj". U tablici će se kreirati red u kojem trebate za policu upisati tražene podatke. U slučaju da tražite za jednu policu jedan dio isplate na svoj račun, a drugi dio isplate na račun osiguravajućeg društva, odaberite to osiguravajuće društvo dva puta (dodajte 2 reda) te u prvom redu popunite podatke za isplatu na svoj račun, a u drugom redu podatke za isplatu na račun osiguravajućeg društva. Nakon upisa "Iznosa premije osiguranja" kliknite IZRAČUNAJ na dnu stranice.

| Odg <b>c o 2</b><br>Izbor siguravajućih<br>Osigurajuća kuća: Al<br>Dodaj Poništi<br>2.1.1. Popunite tablic | ı kuća<br>LLIANZ ZAGI<br>Obriši sve<br>U | I<br>REB D.D. V IBAN: HR9323 | 600001500101562 |                 |                      |               |            |
|----------------------------------------------------------------------------------------------------|------------------------------------------|------------------------------|-----------------|-----------------|----------------------|---------------|------------|
| Broj police osiguranja                                                                                     | Isplata na<br>osiguravajuću              | Naziv osiguravajuće kuće     | IBAN            | Datum sklapanja | Razdoblje osiguranja | Iznos premije | Traženi iz |
|                                                                                                    | kuću                                     |                              |                 |                 |                      |               |            |
|                                                                                                    |                                          | ALLIANZ ZAGREB D.D.          | HR93236000015   |                 | 2017 2018. ▼         |               | 0,0        |
|                                                                                                    |                                          |                              |                 |                 |                      |               |            |
| 4                                                                                                    | -11-                                     |                              |                 |                 |                      |               | ۱.         |
|                                                                                                    | 3                                        |                              |                 |                 |                      |               |            |
|                                                                                                    |                                          |                              | 4               |                 |                      |               |            |
| POVRATAK NA LIS                                                                                            | stu izi                                  | RAČUNAJ                      |                 |                 |                      |               |            |
|                                                                                                    |                                          |                              |                 |                 |                      |               |            |

Slika 2.16 Popunjavanje podataka o polici osiguranja

Još jedan način popunjavanja zahtjeva je kod Pitanja 2.1 Podaci o polici/policama osiguranja gdje se iz padajućeg izbornika odabire osiguravajuća kuća te se klikne na dodaj kako bi se generirao red u kojemu je potrebno ispuniti podatke o polici osiguranja.

U slučaju da za istu policu dio isplate ide na vaš račun, a dio isplate na račun osiguravajućeg društva odaberite to osiguravajuće društvo dva puta (dodajte dva reda) te u prvom redu popunite podatke za svoj račun, a u drugom redu podatke za isplatu na račun osiguravajućeg društva.

Za police za koje isplata ide na račun osiguravajućeg društva stavlja se kvačica (kliknuti mišem) u kućicu Isplata na osiguravajuću kuću. Ukoliko isplata ide na vaš račun kućica se ostavlja praznom.

Nakon upisivanja svih traženih podataka (provjeriti red do kraja) te upisivanja Iznosa premije, potrebno je kliknuti na izračunaj kako bi se popunili podaci o traženom iznosu kao i EU i RH udio.

#### Statusi pitanja

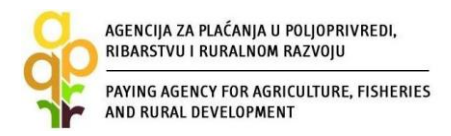

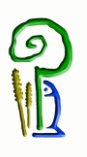

Svaka grupa pitanja sastoji se od pojedinačnih pitanja. Svako pitanje ima svoj status. Inicijalni status svih pitanja je "*Nije započeto*". Otvaranjem pitanja status pitanja se mijenja u "*U tijeku*", a nakon unosa svih traženih podataka u sklopu jednog pitanja, status pitanja mijenja se u "*Potvrđen*".

### Statusi grupa

Inicijalno su svi statusi grupa "*Nije započeto*". Za vrijeme odgovaranja na pitanja iz neke grupe pitanja, status grupe se mijenja u "*U tijeku*". Nakon odgovaranja na sva pitanja unutar jedne grupe pitanja, status grupe se mijenja u "*Potvrđen*".

### Statusi zahtjeva

*U tijeku* – inicijalni status te status za vrijeme popunjavanja Zahtjeva *Spreman* – status nakon odabira opcije "PODNESI ZAHTJEV" *Podnesen* – status nakon dostavljanja Potvrde o podnošenju Zahtjeva u APPRRR i preuzimanja Zahtjeva od strane APPRRR *U obradi* – status u fazi administrativne obrade Zahtjeva, *Konačna odluka* – status nakon što odluka postane konačna

Što znači tekst ispod pitanja i što znači 📀 u AGRONET-u?

U sklopu određenih pitanja postoje pojašnjenja odnosno upute koje trebate slijediti radi ispravnog popunjavanja Zahtjeva. Takva pojašnjenja se nalaze odmah ispod samog pitanja.

Ukoliko se prilikom popunjavanja Zahtjeva pored podatka koji unosite nalazi oznaka ②, istu obavezno odaberite. Odabirom navedene oznake otvara se dijaloški okvir "Opis popunjavanja" s dodatnim informacijama o traženom podatku koji unosite.

Nakon odgovora na sva pitanja i unosa svih traženih podataka status svih grupa pitanja je "Potvrđen" i tada se u AGRONET-u pojavljuje opcija za podnošenje Zahtjeva za potporu "PODNESI ZAHTJEV" - Slika 2.14. Odabirom te opcije pojavljuje se dijaloški okvir u kojem se od korisnika traži da potvrdi da želi podnijeti zahtjev ili da se ipak želi vratiti popunjavanju zahtjeva.

| AGENCIJA ZA PLAĆANJA U<br>RIBARSTVU I RURALNOM<br>PAYING AGENCY FOR AGR<br>AND RURAL DEVELOPMEN | POLJOPRIVREDI,<br>RAZVOJU<br>ICULTURE, FISHERIES<br>VT |                      |           |                |                |                 | 9                |                 |
|-------------------------------------------------------------------------------------------------|--------------------------------------------------------|----------------------|-----------|----------------|----------------|-----------------|------------------|-----------------|
| AGENCIJA<br>ZA PLAĆANJA U POLJOPRIVREDI.<br>RIBARSTVU I RURALNOM RAZVOJU                        |                                                        |                      |           |                |                |                 |                  |                 |
|                                                                                                 | PODACI PONUDE                                          | PRAVNA OSNOV         | A POTPORA | ISPLATE        | ODUS           | STAJANJE        | ODLUK            | e/ugovori       |
|                                                                                                 |                                                        |                      |           |                | PRISTUP        | PROMIJENI       | I ZAPORKU        | ODJAVI SE       |
| Zahtjev za isplatu (1/1) - ID: 9825                                                             | 515 Pripadajući Zahtjev                                | / za isplatu – ID: 9 | 82515     |                |                | ODUSTA          | ANI SPRE         | MI PRIJAVU      |
| Gr                                                                                              | upe pitanja                                            |                      |           |                | Status         |                 |                  |                 |
| 1. OSNOVNI                                                                                      | PODACI O KORISNIKU                                     |                      |           |                | Potvrđen       |                 |                  |                 |
| 2. PODACI O POLIO                                                                               | CI/ POLICAMA OSIGURANJA                                |                      |           |                | Potvrđen       |                 |                  |                 |
| 3. IZR                                                                                          | AČUN POTPORE                                           |                      |           |                | Potvrđen       |                 |                  |                 |
| 4. TRAŽEI                                                                                       | NI IZNOS POTPORE                                       |                      |           |                | Potvrđen       |                 |                  |                 |
| 5. IZJ/                                                                                         | AVE KORISNIKA                                          |                      |           |                | Potvrđen       |                 |                  |                 |
| 6. POPIS OBA                                                                                    | VEZNIH DOKUMENATA                                      |                      |           |                | Potvrđen       |                 |                  |                 |
| PODNESI ZAHTJEV                                                                                 |                                                        | -                    |           | © 2010 Agenci  | ia za plaćania | u polioprivredi | i ribarstvu i n  | uralnom razvoju |
|                                                                                                 |                                                        |                      |           | O 2010 Agencij | a za piacanja  | a poljopni teu  | , insurativa i n | aramon razvoju  |

Slika 2.17 Ekran s grupama pitanja Zahtjeva za isplatu potpore - nakon popunjavanja svih grupa

Nakon odabira opcije "PODNESI ZAHTJEV" kako je prikazano gore, korisnik više nema mogućnosti popunjavanja (istog) zahtjeva. Naime, tada status Zahtjeva postaje "Spreman", a ID zahtjeva je *zasivljen* tj. više se ne može klikom na ID zahtjeva bilo što mijenjati u zahtjevu.

| AGENCIJA<br>ZA PLAĆANJA U POLJOPRIVR<br>RIBARSTVU I RURALNOM RAZ | EDI.<br>ZVOJU  |                                      |                                              |                                    |                   |                    |
|------------------------------------------------------------------|----------------|--------------------------------------|----------------------------------------------|------------------------------------|-------------------|--------------------|
| С                                                                | OSNOVNI PODACI | PONUDE PR                            | AVNA OSNOVA PO                               | TPORA ISPLATE                      | ODUSTAJANJE       | ODLUKE/UGOVORI     |
| Laure                                                            |                |                                      |                                              |                                    | PRISTUP PROMIJENI | ZAPORKU ODJAVI SE  |
| Zahtjev za isplato                                               | m              |                                      |                                              |                                    | Ţ,                | UNESI NOVI ZAHTJEV |
| ID isplate ID prijave                                            | Mjera Status   | Datum<br>zadnje podnošenj<br>izmjene | Natječaj Natječaj<br>a aktivan od aktivan do | Broj<br>isplata / Tip<br>Broj rata | Zahtjev           | Sadržaj Detalji    |
|                                                                  | Test17 Spreman |                                      |                                              | 1 / 1 Isplata                      | Preuzmi           | Preuzmi            |

Slika 2.18 Ekran s grupama pitanja Zahtjeva za isplatu potpore - nakon popunjavanja svih grupa

Nakon što je Zahtjev za isplatu potpore popunjen i podnesen (potvrđen) u AGRONET-u, u kartici "ISPLATA" u stupcu "SADRŽAJ" klikom na link "PREUZMI", otvorit će se sadržaj Zahtjeva koji možete spremiti za svoju arhivu i pregled, a u stupcu "ZAHTJEV" klikom na link "PREUZMI" kako je prikazano gore, otvorit će se popunjeni obrazac Potvrde o podnošenju Zahtjeva za isplatu potpore. U tom su obrascu navedeni osobni podaci o korisniku.

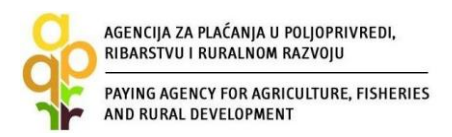

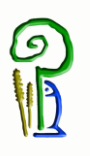

<u>VAŽNO:</u> Potvrdu o podnošenju Zahtjeva za isplatu potpore (zbog specifičnosti mjere na dokumentu piše Zahtjev za isplatu) potrebno je ispisati, pečatiti, potpisati te dostaviti osobno ili preporučenom pošiljkom s povratnicom do roka propisanog Natječajem, u zatvorenoj omotnici s nazivom i adresom korisnika napisanom na poleđini, s precizno naznačenim datumom i vremenom (dan, sat, minuta, sekunda) zaprimanja pošiljke u poštanskom uredu (naglasiti to u poštanskom uredu), s naznakom: »Podnošenje Zahtjeva za isplatu potpore M17 »Upravljanje rizicima«, podmjere 17.1. »Osiguranje usjeva, životinja i biljaka«, na adresu prema lokaciji ulaganja:

Lokacija ulaganja na području **Bjelovarsko-bilogorske, Koprivničko-križevačke i Virovitičko-podravske županije**:

AGENCIJA ZA PLAĆANJA U POLJOPRIVREDI, RIBARSTVU I RURALNOM RAZVOJU Podružnica u Bjelovarsko-bilogorskoj županiji

Ljudevita Gaja 2

43000 Bjelovar

Tel: 043/638-755, 043/638-756, 043/638-760

Lokacija ulaganja na području Primorsko-goranske, Istarske, Ličko-senjske i Karlovačke županije:

AGENCIJA ZA PLAĆANJA U POLJOPRIVREDI, RIBARSTVU I RURALNOM RAZVOJU Podružnica u Primorsko-goranskoj županiji

Frana Kurelca 8

51000 Rijeka

Tel: 051/321-064, 051/688-545

Lokacija ulaganja na području Splitsko-dalmatinske, Dubrovačko-neretvanske, Šibenskokninske i Zadarske županije:

AGENCIJA ZA PLAĆANJA U POLJOPRIVREDI, RIBARSTVU I RURALNOM RAZVOJU Podružnica u Splitsko-dalmatinskoj županiji

Mažuranićevo šetalište 24b

21000 Split

Tel: 021/682-835, 021/682-837

Lokacija ulaganja na području Osječko-baranjske, Vukovarsko-srijemske, Brodskoposavske i Požeško-slavonske županije:

AGENCIJA ZA PLAĆANJA U POLJOPRIVREDI, RIBARSTVU I RURALNOM RAZVOJU Podružnica u Osječko-baranjskoj županiji

Europske avenije 5

31000 Osijek

Tel: 031/445-464, 031/445-465

Lokacija ulaganja na području Grada Zagreba, Zagrebačke, Varaždinske, Krapinskozagorske, Sisačko-moslavačke i Međimurske županije:

AGENCIJA ZA PLAĆANJA U POLJOPRIVREDI, RIBARSTVU I RURALNOM RAZVOJU Podružnica u Zagrebačkoj županiji

Ozaljska 10/1

10000 Zagreb

Tel: 01/6446-299, 01/6446-300

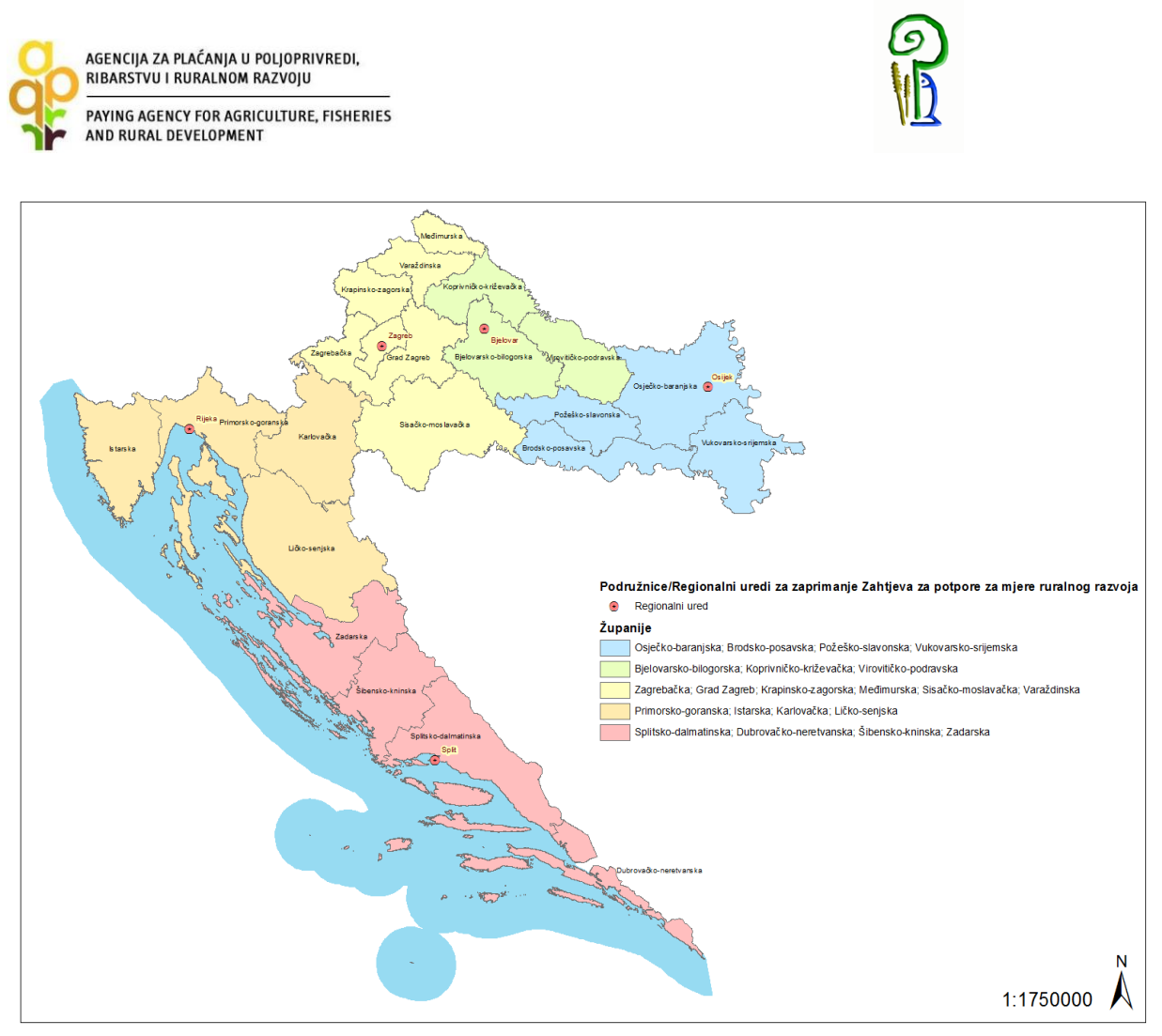

Slika 2.19 Područja podnošenja Zahtjeva za isplatu potpore prema regionalnim uredima

Broj Zahtjeva popunjenih u AGRONET-u nije ograničen, međutim podnesenim Zahtjevima se smatraju isključivo Zahtjevi za koje APPRRR zaprimi potpisanu i ovjerenu Potvrdu o podnošenju Zahtjeva za isplatu potpore.

Isti (jedan) korisnik može podnijeti više zahtjeva za isplatu potpore tijekom jednog natječaja, a zahtjev se može podnijeti za jednu ili više polica osiguranja.

Broj zahtjeva za isplatu potpore odobrenih pojedinom korisniku u programskom razdoblju nije ograničen.

Ako korisnik podnese više **istih** zahtjeva za isplatu potpore tijekom jednog natječaja, u obzir će se uzeti najranije podnesen zahtjev za isplatu potpore, dok će se za ostale zahtjeve za isplatu potpore izdati Odluka o odbijanju zahtjeva.

Tek nakon preuzimanja Zahtjeva u APPRRR, status zahtjeva u AGRONET-u prelazi iz "Spreman" u "Podnesen".

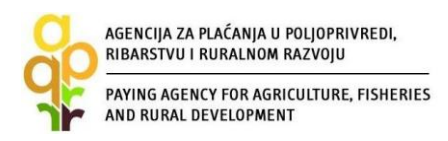

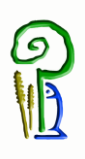

# 3. PREUZIMANJE AKATA I PODNOŠENJE PRIGOVORA

| Tip akta                               | Način preuzimanja | Imam li pravo prigovora<br>na ovaj akt? |
|----------------------------------------|-------------------|-----------------------------------------|
| Odluka o ostvarivanju prava na potporu | U AGRONET -u      | DA                                      |
| Odluka o odbijanju Zahtjeva            | U AGRONET-u       | DA                                      |
| Odluka o povratu sredstava             | Poštom            | DA                                      |

Nakon izdavanja akta koji se preuzima u AGRONET-u APPRRR će korisnika putem e-maila obavijestiti da je akt izdan te da ga je korisnik obavezan preuzeti u roku od 5 dana. Dostava odluke Agencije za plaćanja korisniku smatra se obavljenom u trenutku kad korisnik navedenu odluku preuzme s AGRONET-a. Ako korisnik ne preuzme odluku Agencije za plaćanja s AGRONET-a u roku od pet dana od dana učitavanja odluke na AGRONET, dostava se smatra obavljenom istekom tog roka.

Navedeni akti se preuzimaju unutar kartice "ODLUKE" odabirom opcije "Preuzmi" - Slika 3.1.

| PLAĆANJA<br>MARSTVU I R | U POLJOPRIVE          | EDI,         |       |                    |               |         |         |                                                     | 1.     |
|-------------------------|-----------------------|--------------|-------|--------------------|---------------|---------|---------|-----------------------------------------------------|--------|
|                         |                       | Â            | UPUTE | OSNOVNI PODACI     | PRAVNA OSNOVA | POTPORA | ISPLATE | ODUSTAJANJE                                         | ODLU   |
|                         |                       |              |       |                    |               |         | PRISTUP | PROMIJENI ZAPORKU                                   | IVACOO |
|                         |                       |              |       |                    |               |         |         |                                                     | PRINT  |
| Odluke                  |                       |              |       |                    |               |         |         |                                                     |        |
| Odluke<br>R.BR.         | ID zahtjeva           | Mjera        |       | Datum<br>kreiranja |               |         |         | Datum<br>zaprimanja Preuzimanj                      | •      |
| Odluke<br>R.BR.<br>1    | ID zahtjeva<br>500601 | Mjera<br>4.1 |       | Datum<br>kreiranja |               |         |         | Datum<br>zaprimanja<br>Preuzimanj                   |        |
| Odluke<br>R.BR.<br>1    | ID zahtjeva<br>500601 | Hjera<br>4.1 |       | Datum<br>kreiranja |               | _       |         | Datum<br>zaprimanja<br>Preuzimanj<br>Preuzimi<br>2. |        |

Slika 3.1Preuzimanje akata u AGRONET-u

Korisnik koji, nakon što je zaprimio i upoznao se sa sadržajem akta, ne želi podnijeti prigovor, može kliknuti na opciju "PRIHVAĆAM ODLUKU". Da bi se otvorila mogućnost odabira navedene opcije, nakon što ste preuzeli Odluku potrebno je stisnuti tipku "F5" ili se ponovno prijaviti u AGRONET. Odabirom opcije "PRIHVAĆAM ODLUKU" korisnik potvrđuje da se slaže sa sadržajem akta i da neće podnijeti prigovor te takav akt postaje konačan.

| AGENCIJA ZA PLAĆANJA U POLJOPRI<br>RIBARSTVU I RURALNOM RAZVOJU          | VREDI,               |                     |                                 |
|--------------------------------------------------------------------------|----------------------|---------------------|---------------------------------|
| PAYING AGENCY FOR AGRICULTURE,<br>AND RURAL DEVELOPMENT                  | FISHERIES            |                     |                                 |
| AGENCIJA<br>ZA PLAĆANJA U POLIOPRIVREDI,<br>RIBARSTVU I RURALNOM RAZVOJU | UPUTE OSNOVNI PODACI | PRAVILA OSILOVA     | POTPORA ISPLATE ODUSTAJANJE ODI |
|                                                                          | 1                    |                     | PRISTUP PROMIJENI ZAPORKU ODJAV |
| Odluke                                                                   |                      |                     |                                 |
|                                                                          |                      |                     | PR                              |
| Odluke                                                                   |                      |                     |                                 |
| R.BR. ID zahtjeva Mjera                                                  | Datum<br>kreiranja   | Datum<br>zaprimanja | Preuzimanje                     |
| 1 500601 4.1                                                             |                      |                     | Preuzmi Prihvaćam odluku        |
| 1 000001 4.1                                                             |                      |                     |                                 |
|                                                                          |                      |                     |                                 |

Slika 3.2. Preuzimanje akata u AGRONET-u

Prigovor na akt na koji korisnik ima pravo prigovora se podnosi Povjerenstvu putem AGRONET-a, u roku od osam dana od dana dostave odluke Agencije za plaćanja.

## 4. OSTALE OBVEZE KORISNIKA

Korisnik je obvezan:

– čuvati dokumentaciju koja se odnosi na dodjelu sredstava iz EPFRR programa 5 godina od datuma konačne isplate potpore,

– u svakom trenutku osigurati nesmetani pristup pri posjetu ulaganja i pri provedbi kontrole na terenu koja se odnosi na potporu te dati na uvid cjelokupnu dokumentaciju vezanu uz sufinancirane troškove predstavnicima Agencije za plaćanja, Ministarstva, Agencije za reviziju sustava provedbe programa Europske unije, Europske komisije, Europskog revizorskog suda i Europskog ureda za borbu protiv prijevara,

– izvijestiti Agenciju za plaćanja u pisanom obliku o bilo kojoj situaciji postojanja sukoba interesa između korisnika s jedne strane i ponuditelja s druge strane u razdoblju od dana stupanja na snagu Odluke o dodjeli sredstava i tijekom sljedećih 5 godina od datuma konačne isplate potpore,

 – osigurati dokaze o provedenoj aktivnosti, dostaviti Agenciji za plaćanja potrebne podatke koje će Agencija za plaćanja zatraži te osigurati da svi podaci i informacije dostavljeni Agenciji za plaćanje budu točni,

– prijaviti Agenciji za plaćanja sve promjene koje se odnose na uvjete prihvatljivosti neposredno nakon njihovog nastanka,

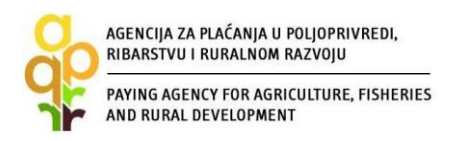

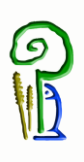

# 5. KONTAKTI

Za sva pitanja ili dodatne informacije obratite nam se na sljedeće kontakte:

## Agencija za plaćanja u poljoprivredi, ribarstvu i ruralnom razvoju

Ulica grada Vukovara 269d, 10 000 Zagreb Tel: (01) 6002-200 (centrala) / Fax: (01) 6002-851 Tel. (01) 6002-242 i (01) 6002-244 (Služba za odnose s javnošću i informiranje) e-mail: <u>info@apprrr.hr</u>

ili

### Ministarstvo poljoprivrede,

Ulica grada Vukovara 28, 10 000 Zagreb Tel: (01) 6106-911, 6109-454, 6106-942 / Fax: (01) 6106-909

e-pošta: eafrd@mps.hr